- 1. Instalacja certyfikatu na OS X 10.9
- 2. Konfiguracja Maila na OS X 10.9
- 3. Podpisywanie na OS X 10.9
- 4. Instalacja certyfikatu na IOS 7
- 5. Konfiguracja Maila na IOS 7
- 6. Podpisywanie na IOS7
- 7. Konfiguracja poczty na programie Thunderbird na OS X 10.9
- 8. Podpisywanie wiadomości w programie Thunderbird na systemie OS X 10.9

#### 1. Instalacja certyfikatu - OSX 10.9

Do podpisywania wiadomości niezbędny będzie nasz klucz prywatny. Należy go ściągnąć z uczelnianego serwisu – <u>www.estudent.put.poznan.pl</u>. Po zalogowaniu się należy przejść do odpowiedniego serwisu wybierając zakładkę "Certyfikaty autoryzacji" w panelu nawigacyjnym.

| 2                 | Konto | Studenckie                                                 |
|-------------------|-------|------------------------------------------------------------|
| Panel nawigacyjny | •     | Poczta informacje<br>Strony www / zasoby<br>Oprogramowanie |
|                   |       |                                                            |
| Sti olla giowila  |       | Certyfikaty autoryzacji                                    |

Następnie należy zaakceptować regulamin. Zapamiętujemy hasło do certyfikatu i pobieramy go klikając na przycisk "pobierz certyfikat". W kolejnym kroku należy zainstalować certyfikat w naszym systemie. Aby to zrobić, należy dwukrotnie kliknąć na pobrany plik. Wyświetli się okno z powiadomieniem o dodawanym certyfikacie.

| 00                      |                                    | Add Certificates                               |                                     |           |
|-------------------------|------------------------------------|------------------------------------------------|-------------------------------------|-----------|
| Certificate<br>Annuland | Do you want to<br>"dominik.filipia | o add the certificate(s<br>k@student.put.pozna | i) from the file<br>an.pl.p12" to a | keychain? |
|                         |                                    | Keychain:                                      | login                               | \$        |
|                         |                                    |                                                |                                     |           |

Zgadzamy się i wpisujemy hasło administratora, jeżeli jest to wymagane. Po dodaniu

upewniamy się, że w systemowym menadżerze haseł certyfikat jest rozważany jako zaufany. Jeżeli tak nie jest, zaznaczamy interesujące nas opcje, tak jak na poniższym zrzucie ekranu:

| 0 0                                                    |                                                                                                    | Keychain Access                                                                                                    |                                                                                                    |
|--------------------------------------------------------|----------------------------------------------------------------------------------------------------|----------------------------------------------------------------------------------------------------|----------------------------------------------------------------------------------------------------|
| Click to lock the                                      | login keychain.                                                                                                    |                                                                                                    | Q                                                                                                    |
| Keychains<br>login<br>iCloud<br>System<br>System Roots | Certificate<br>Standard<br>Certificate<br>Ssued by: PU<br>Expires: Wed<br>This certificate                                     | lipiak@student.put.poznau<br>IT Root Certification Authority<br>nesday, 24 September 2014 13:1<br>icate is marked as trusted for this | <b>n.pl</b><br>12:21 Central European Summer Time<br>s account                                                                     |
|                                                        | Name                                                                                                    | o dominik.filipia                                                                                                    | ak@student.put.poznan.pl                                                                                                    |
| Category<br>All Items<br>Passwords                     | <ul> <li>com.apple.idn</li> <li>COMARCH PER</li> <li>dominik.filipia</li> <li>PUT Root Cert</li> <li>radius.put.poz</li> </ul> | dominik.filipiak@st<br>Issued by: PUT Root Cer<br>Expires: Wednesday, 24<br>Summer Time<br>This certificate is mar                    | <b>tudent.put.poznan.pl</b><br>tification Authority<br>September 2014 13:12:21 Central European<br>ked as trusted for this account |
| My Certificates                                        |                                                                                                    | When using this certificate:                                                                                                    | Always Trust ‡                                                                                                    |
| Certificates                                           |                                                                                                    | Secure Sockets Layer (SSL)                                                                                                    | Always Trust \$                                                                                                    |
|                                                        |                                                                                                    | Secure Mail (S/MIME)                                                                                                    | Always Trust \$                                                                                                    |
|                                                        | Ex                                                                                                    | tensible Authentication (EAP)                                                                                                    | Always Trust \$                                                                                                    |
|                                                        |                                                                                                    | IP Security (IPsec)                                                                                                    | Always Trust ‡                                                                                                    |
|                                                        |                                                                                                    | iChat Security                                                                                                    | Always Trust ‡                                                                                                    |
|                                                        |                                                                                                    | Kerberos Client                                                                                                    | Always Trust ‡                                                                                                    |
| โ                                                      | (-) (Copy)                                                                                                    | Kerberos Server                                                                                                    | Always Trust \$                                                                                                    |

#### 2. Konfiguracja programu Mail na systemie OS X 10.9 Mavericks

Po uruchomieniu programu Mail należy dodać uczelniane konto pocztowe. W tym celu należy otworzyć ustawienia. Można to zrobić przez kliknięcie "Mail" w górnym menu, a następnie wybranie "Ustawienia", lub też przez kombinacje klawiszy *cmd*+,. Wszelkie dane potrzebne do konfiguracji naszego konta znajdziemy w systemie ePoczta na stronie <u>www.elogin.put.poznan.pl</u>.

| 000                                     | General                           |       |       |      |       |
|-----------------------------------------|-----------------------------------|-------|-------|------|-------|
| General Accounts Junk Mail Fonts & Colo | rs Viewing Composing Signatures   | Rules |       |      |       |
| Default email reader:                   | 🔊 Mail                            | \$    |       |      |       |
| Check for new messages:                 | Automatically                     | \$    |       |      |       |
| New messages sound:                     | New Messages Sound                | \$    |       |      |       |
|                                         | ✓ Play sounds for other mail acti | ions  |       |      |       |
| Dock unread count:                      | Inbox Only                        | ÷     |       |      |       |
| New message notifications:              | Inbox Only                        | \$    |       |      |       |
| Add invitations to Calendar:            | Never                             | \$    |       |      |       |
| Downloads folder:                       | Downloads                         | \$    |       |      |       |
| Remove unedited downloads:              | After Message is Deleted          | \$    |       |      |       |
| If outgoing server is unavailable:      | Show a list of alternate servers  | \$    |       |      |       |
| When searching all ma                   | ailboxes, include results from:   |       |       |      |       |
| <b>✓</b> Trash                          |                                   |       |       |      |       |
| Junk                                    |                                   |       | ~     |      |       |
| Encrypted Messa                         | iges                              |       | (?)   |      |       |
| należy wybrać zakładkę "Ko              | nta". Po wybraniu klika           | amy   | na pl | us w | lewym |

Następnie na dolnym rogu.

| Choose a | mail account to add    |
|----------|------------------------|
|          | o 🔁 iCloud             |
|          | ○ E Exchange           |
|          | ○ Google <sup>.</sup>  |
|          | O YAHOO!               |
|          | • Aol.                 |
|          | Add Other Mail Account |
| ?        | Cancel Continue        |

Zaznaczamy inne konto pocztowe i klikamy dalej. Wpisujemy nasze imię i nazwisko (opcjonalne, nie musimy podawać pełnych danych), przydzielony nam adres w postaci imie.<u>nazwisko@student.put.poznan.pl</u> (bez polskich znaków) oraz hasło (takie samo jak w systemie estudent).

| To get starte  | ed, provide the following information: |
|----------------|----------------------------------------|
|                | Account Type: MAP                      |
| Full Name:     | Dominik Filipiak                       |
| Email Address: | konto@student.put.poznan.pl            |
| Password:      | ••••••                                 |
|                |                                        |
|                |                                        |
| Cancel         | Create                                 |

Po kliknięciu "utwórz" dostajemy komunikat mówiący, że konto należy skonfigurować ręcznie. Klikamy przycisk ponownie. Uzupełniamy dane serwera poczty przychodzącej zgodnie z danymi z systemu ePoczta.

| Incoming Mail   | Server Info                    |
|-----------------|--------------------------------|
| Account Type:   | IMAP POP                       |
| Mail Server:    | mailbox3.student.put.poznan.pl |
| User Name:      | dominik.filipiak               |
| Password:       | •••••                          |
| Additional a    | account information required   |
|                 |                                |
| Cancel          | Back Next                      |
| Incoming Mail   | Server Info                    |
| Path Prefix:    | Optional                       |
| Port:           | 993 🗹 Use SSL                  |
| Authentication: | Password \$                    |
|                 |                                |
|                 |                                |
| Cancel          | Back Next                      |

Następnie należy ustawić parametry serwera poczty przychodzącej zgodnie z danymi z systemy ePoczta.

| MTP Server: | poczta.student.put.poznan.pl |
|-------------|------------------------------|
| User Name:  | Optional                     |
| Password:   | Optional                     |

Nasze konto zostało utworzone. Po wszystkim sprawdzamy nasze dane w ustawieniach (cmd+,).

| Account Informat                                                                                                    | tion M                                                                                           | ailbox Behaviors Advanced                                                                                                    |
|----------------------------------------------------------------------------------------------------|--------------------------------------------------------------------------------------------------|----------------------------------------------------------------------------------------------------|
|                                                                                                    |                                                                                                  | Senable this account                                                                                                    |
| Accou                                                                                                    | nt Type:                                                                                         | IMAP                                                                                                    |
| Desc                                                                                                    | cription:                                                                                        | PUT                                                                                                    |
| Email A                                                                                                    | Address:                                                                                         | dominik.filipiak@student.put.pc                                                                                                    |
| Ful                                                                                                    | I Name:                                                                                          | Dominik Filipiak                                                                                                    |
| Incoming Mai                                                                                                    | Server:                                                                                          | mailbox3.student.put.poznan.p                                                                                                    |
| Use                                                                                                    | r Name:                                                                                          | dominik.filipiak@student.put.po                                                                                                    |
| Pa                                                                                                    | ssword:                                                                                          | •••••                                                                                                    |
| Outgoing Mail Server                                                                                                    | (SMTP):                                                                                          | poczta.student.put.poznan.pl 4                                                                                                    |
|                                                                                                    |                                                                                                  | ✓ Use only this server                                                                                                    |
| TLS Cer                                                                                                    | tificate:                                                                                        | 🔄 dominik.filipiak@stude 4                                                                                                    |
| TLS Cer                                                                                                    | rtificate:                                                                                       | dominik.filipiak@stude 4                                                                                                    |
| TLS Cer                                                                                                    | rtificate:                                                                                       | ailbox Behaviors Advanced                                                                                                    |
| TLS Cer<br>Account Informat<br>Include when aut<br>Compact mailbox<br>Automatically do<br>Check with your sy<br>of the advanced op                                                  | rtificate:<br>ion M<br>tomatica<br>xes auto<br>wwnload a<br>stem adri<br>tions bel               | ailbox Behaviors Advanced<br>Advanced<br>Advanced<br>Ily checking for new messages<br>matically<br>all attachments<br>ninistrator before changing any<br>low:                                                                                                    |
| TLS Cer<br>Account Informat<br>Include when aut<br>Compact mailbox<br>Automatically do<br>Check with your sys<br>of the advanced op<br>IMAP Path Prefix:                            | tificate:<br>ion M<br>tomatica<br>xes auto<br>wwnload a<br>stem adr<br>tions bel                 | ailbox Behaviors Advanced<br>Advanced<br>Advanced<br>Ily checking for new messages<br>matically<br>all attachments<br>ninistrator before changing any<br>low:                                                                                                    |
| TLS Cer<br>Account Informat<br>Include when aut<br>Compact mailbox<br>Automatically do<br>Check with your sys<br>of the advanced op<br>IMAP Path Prefix:<br>Port:                   | tificate:<br>ion M<br>tomatica<br>xes auto<br>wynload a<br>stem adr<br>tions bel                 | ailbox Behaviors Advanced<br>Advanced<br>Advanced |
| TLS Cer<br>Account Informat<br>Include when aut<br>Compact mailbox<br>Automatically do<br>Check with your sy<br>of the advanced op<br>IMAP Path Prefix:<br>Port:<br>Authentication: | tificate:<br>ion M<br>tomatica<br>xes auto<br>wwnload a<br>stem adr<br>tions bel<br>99<br>Passwo | ailbox Behaviors Advanced<br>Advanced<br>Advanced<br>Advanced<br>Advanced<br>Advanced<br>Advanced<br>Advanced<br>Ily checking for new messages<br>matically<br>all attachments<br>ninistrator before changing any<br>low:<br>D3 V Use SSL<br>rd +                                                                                                    |

3. Podpisywanie wiadomości w programie Mail na systemie OS X 10.9 Mavericks

Tworzenie podpisanej wiadomości wygląda prawie tak samo, jak w zwykłych wiadomościach.

| ● <b>○</b> ●   | Podpisana wiadomość                                                                                                    |       |
|----------------|----------------------------------------------------------------------------------------------------|-------|
|                | Helvetica $\Rightarrow$ $12 \div$ $\blacksquare$ $B \mid I \mid U$ $\blacksquare \mid \Xi \mid \Xi$ $\blacksquare = \forall$ |       |
| To:            | odbiorca@student.put.poznan.pl                                                                                               |       |
| Cc:            |                                                                                                    |       |
| Bcc:           |                                                                                                    |       |
| Subject:       | Podpisana wiadomość                                                                                                    |       |
| <b>■</b> From: | Dominik Filipiak <dominik.filipiak@student.put.poznan.pl> \$ Signature: None</dominik.filipiak@student.put.poznan.pl>        | • • • |

Treść podpisanej wiadomości

Rzeczy, na które musimy zwrócić uwagę, to wybór naszego konta studenckiego z listy dostępnych serwerów poczty wychodzącej oraz zaznaczona opcja podpisywania wiadomości.

\*

#### 4. Instalacja certyfikatu na systemie IOS 7.

Logujemy się na serwer studencki i pobieramy certyfikat w identyczny sposób, jak w systemie OS X. Po ściągnięciu zostaniemy poproszeni o potwierdzenie instalacji.

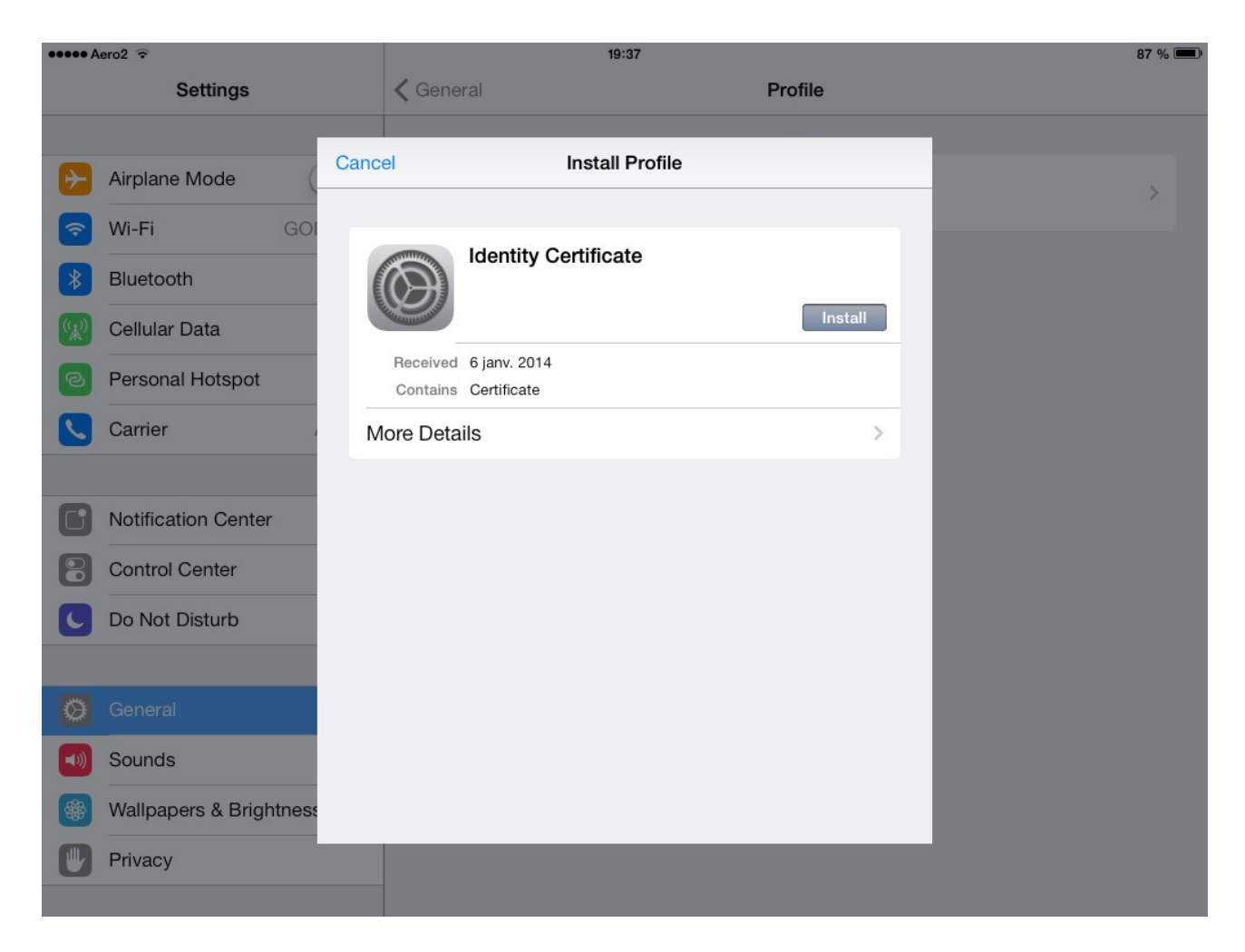

Do podpisywania wiadomości potrzebny nam jednak będzie jeszcze certyfikat centrum a u t o r y z a c j i . P o b i e r a m y g o z e s t r o n y <u>http://multipass.put.poznan.pl/pub/cacert/cacert.pem</u>. Po tych czynnościach w sekcji "profile" w głównych ustawieniach systemowych powinniśmy dysponować dwoma certyfikatami.

| ●●●● Aero2 ᅙ       |                     |            | 20:06   | 83 % 🔳                                 |   |
|--------------------|---------------------|------------|---------|----------------------------------------|---|
|                    | Settings            |            | Ceneral | Profile                                |   |
|                    |                     |            |         |                                        |   |
| ≁                  | Airplane Mode       | $\bigcirc$ |         | dominik.filipiak@student.put.poznan.pl | > |
| ?                  | Wi-Fi               | GOREnet    |         |                                        |   |
| *                  | Bluetooth           | Off        |         | PUT Root Certification Authority       | > |
| ( <sup>(</sup> Å)) | Cellular Data       |            |         |                                        |   |
| ତ                  | Personal Hotspot    |            |         |                                        |   |
|                    | Carrier             | Aero2      |         |                                        |   |
|                    |                     |            |         |                                        |   |
| C                  | Notification Center | r          |         |                                        |   |
|                    | Control Center      |            |         |                                        |   |
| C                  | Do Not Disturb      |            |         |                                        |   |
|                    |                     |            |         |                                        |   |
| Ø                  | General             |            |         |                                        |   |
| ◄ ١))              | Sounds              |            |         |                                        |   |
| *                  | Wallpapers & Brigh  | ntness     |         |                                        |   |
|                    | Privacy             |            |         |                                        |   |
|                    |                     |            |         |                                        |   |

## 5. Konfiguracja maila na IOS 7

W celu konfiguracji maila na systemie IOS 7 należy wejść do ustawień systemowych, a następnie do zakładki odpowiedzialnej za konfigurację poczty.

| ••••• A      | ero2 ᅙ                    | 19:39                            | 87 % 🔳     |  |
|--------------|---------------------------|----------------------------------|------------|--|
|              | Settings                  | Mail, Contacts, Calendars        |            |  |
|              |                           | ACCOUNTS                         |            |  |
| Ø            | General                   | iCloud                           | >          |  |
| <b>■</b> ))) | Sounds                    | Gmail                            | >          |  |
| *            | Wallpapers & Brightness   | Mail, Contacts, Calendars, Notes |            |  |
|              | Privacy                   | Add Account                      | >          |  |
|              |                           |                                  |            |  |
|              | iCloud                    | Fetch New Data                   | Push >     |  |
|              | Mail, Contacts, Calendars | MAIL                             |            |  |
|              | Notes                     | Preview                          | 2 Lines >  |  |
|              | Reminders                 | Show To/Cc Label                 | $\bigcirc$ |  |
|              | Messages                  | Flag Style                       | Color >    |  |
|              | FaceTime                  | Ask Before Deleting              | $\bigcirc$ |  |
|              | Maps                      | Load Remote Images               |            |  |
|              | Safari                    | Organize By Thread               |            |  |
|              |                           |                                  |            |  |
| $\bigcirc$   | iTunes & App Store        | Always Bcc Myself                | $\bigcirc$ |  |
| -            | L                         | Increase Quote Level             | On S       |  |

Wybieramy przycisk tworzenia nowego konta.

| ••••• A    | Nero2 🗢                   | 19               | 40          | 87 % 🔳 |  |  |
|------------|---------------------------|------------------|-------------|--------|--|--|
|            | Settings                  | ✓ Mail, Contacts | Add Account |        |  |  |
|            |                           |                  |             |        |  |  |
| Ø          | General                   |                  | 🔼 iCloud    |        |  |  |
| ((۱)       | Sounds                    |                  |             |        |  |  |
| *          | Wallpapers & Brightness   |                  |             |        |  |  |
| U          | Privacy                   |                  | Google      |        |  |  |
|            |                           | _                |             |        |  |  |
|            | iCloud                    |                  | IAI IOU!    |        |  |  |
|            | Mail, Contacts, Calendars |                  | Aol.        |        |  |  |
|            | Notes                     |                  |             |        |  |  |
|            | Reminders                 |                  | Outlook.com |        |  |  |
|            | Messages                  |                  | Other       |        |  |  |
|            | FaceTime                  |                  |             |        |  |  |
|            | Maps                      | _                |             |        |  |  |
| 0          | Safari                    | _                |             |        |  |  |
| $\bigcirc$ | iTunes & App Store        |                  |             |        |  |  |
| -          | L A (21)                  |                  |             |        |  |  |

Wybieramy inne konto.

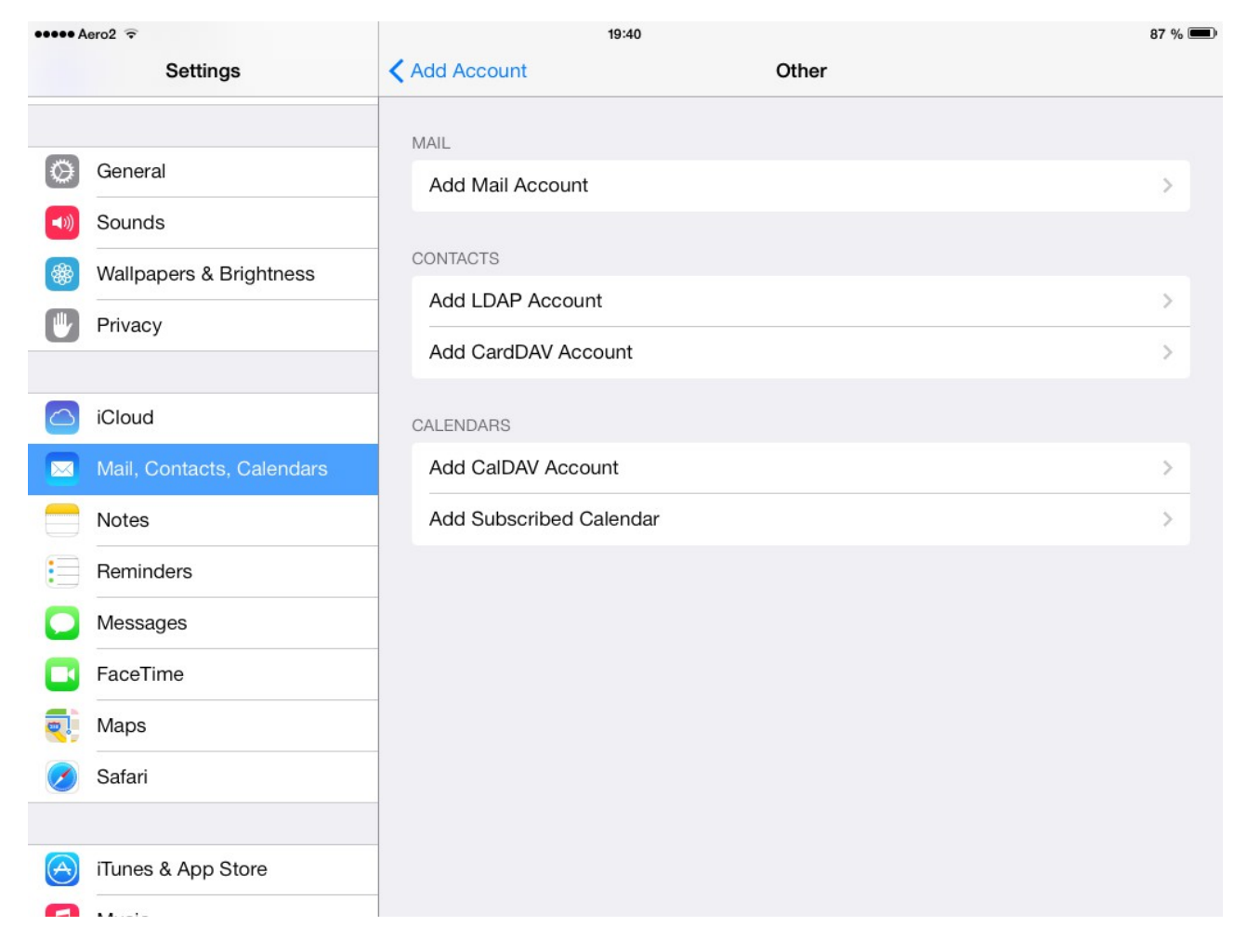

Następnie dodajemy konto pocztowe. Wpisujemy nasze dane. Hasło jest identyczne jak w systemie estudent.

| ••••• A | Nero2 🗟                 |             |               | 19:41       |              |      |    |       | 87 % 💻                                 |
|---------|-------------------------|-------------|---------------|-------------|--------------|------|----|-------|----------------------------------------|
|         | Settings                | Cancel      | N             | ew Account  |              | Nex  | kt |       |                                        |
|         |                         | Namo        | Dominik Fil   | inint       |              |      |    |       |                                        |
|         | General                 | Name        |               | іріак       |              |      |    |       |                                        |
| (       | Sounds                  | Email       | dominik.filip | piak@studen | t.put.poznar | n.pl |    |       |                                        |
| *       | Wallpapers & Brightness | Password    | •••••         | •           |              |      |    |       |                                        |
|         | Privacy                 | Description | student.put   | poznan.pl   |              |      |    |       | >                                      |
|         |                         |             |               |             |              |      |    |       |                                        |
|         | iCloud                  |             |               |             |              |      |    |       |                                        |
| 0       | ICIOUD                  |             |               |             |              |      |    |       |                                        |
|         | Mail, Contacts, Calenda |             |               |             |              |      |    |       |                                        |
| C       | Q W E                   | R           | т             | Y           | U            | I    | 0  | Р     |                                        |
|         | AS                      | DF          | G             | Н           | J            | ĸ    | L  | re    | eturn                                  |
| 4       | Z X                     | С           | V             | В           | Ν            | М    | !, | ?     | Û                                      |
|         | ?123                    |             |               |             |              |      |    | .?123 | ······································ |

Następnie uzupełniamy dane kolejnymi danymi z systemu elogin.

| ••••• A    | ero2 🗟                  |      |            | 19                | :43                   |      |   | 87 % 💷 |
|------------|-------------------------|------|------------|-------------------|-----------------------|------|---|--------|
|            | Settings                |      | < Add Ad   | count             | Other                 |      |   |        |
|            |                         |      |            |                   |                       |      |   |        |
| A          | General                 | Canc | el         | New A             | Account               | Next |   |        |
|            |                         |      |            | IMAP              | POP                   |      |   |        |
|            | Sounds                  |      |            |                   |                       |      |   |        |
| *          | Wallpapers & Brightness | N    | ame        | Dominik Filipiak  |                       |      |   |        |
|            | Privacy                 | E    | mail       | dominik.filipiak@ | student.put.poznan.pl |      |   |        |
|            |                         | D    | escription | student.put.poz   | nan.pl                |      | _ |        |
|            | iCloud                  |      |            |                   |                       |      |   |        |
|            | Mail, Contacts, Calenda | INCO | DMING MAIL | . SERVER          |                       |      |   |        |
|            | Notes                   | H    | ost Name   | mailbox3.studer   | nt.put.poznan.pl      |      |   |        |
| :=         | Reminders               | U    | ser Name   | dominik.filipiak@ | student.put.poznan.pl |      |   |        |
|            |                         | P    | assword    | •••••             |                       |      |   |        |
|            | Messages                |      |            |                   |                       |      |   |        |
|            | FaceTime                | OUT  | GOING MAII | SERVER            |                       |      |   |        |
|            | Maps                    | Н    | ost Name   | poczta.student.   | put.poznan.pl         |      |   |        |
| 0          | Safari                  | U    | ser Name   | Optional          |                       |      |   |        |
|            |                         | Pa   | assword    | Optional          |                       |      |   |        |
| $\bigcirc$ | iTunes & App Store      |      |            |                   |                       |      |   |        |
| 0          |                         |      |            |                   |                       |      |   |        |

W kolejnym kroku upewniamy się, że Mai jest zaznaczony i zapisujemy nasze ustawienia.

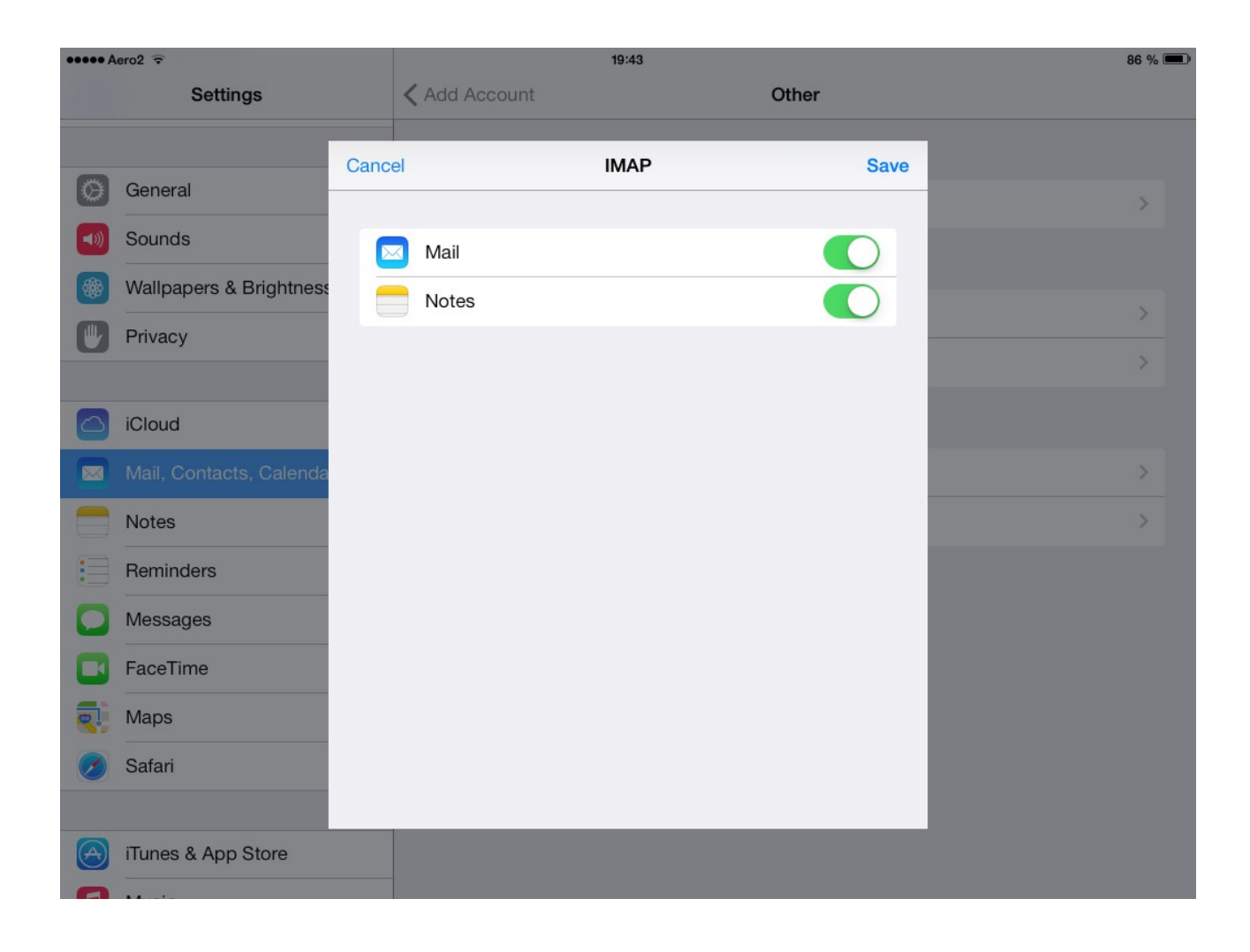

# 6. Podpisywanie na IOS 7

W narzędziach systemowych wybieramy ustawienia kont. Zaznaczamy interesujące nas konto studenckie. Na samym dole wybieramy zaawansowane ustawienia.

| ••••• A | ero2 ᅙ |             |         |      |          |       |          |     | 19:47   |       |          |       |         |      |        |           |        | 86 % 🔳                                 |
|---------|--------|-------------|---------|------|----------|-------|----------|-----|---------|-------|----------|-------|---------|------|--------|-----------|--------|----------------------------------------|
|         |        | Settings    |         | Cano | cel      |       |          |     | Account |       |          |       |         | Done |        |           |        |                                        |
|         | Privac | у           |         | F    | asswor   | d     | •••••    | ••• |         |       |          |       |         |      |        |           |        |                                        |
|         | iCloud |             |         | OU.  | TGOING N | /IAIL | . SERVER |     |         |       |          |       |         |      | @stude | nt.put.pc | znan.p |                                        |
|         | Mail ( | Contacts Ca | lenda   | S    | MTP      |       |          |     | poczta  | a.stu | ident.pi | ut.po | znan.pl | >    |        |           |        |                                        |
|         | Notes  |             | Torrada |      |          |       |          |     |         |       |          |       |         |      | _      |           |        |                                        |
|         | Remin  | ders        |         | A    | dvanced  | ł     |          |     |         |       |          |       |         | >    |        |           |        | $\cup$                                 |
| 0       | Messa  | ades        |         |      |          |       |          |     |         |       |          |       |         |      |        |           |        |                                        |
|         | FaceT  | ime         |         |      |          |       |          |     |         |       |          |       |         |      |        |           |        |                                        |
|         |        |             | -       |      |          |       |          |     |         |       |          |       |         |      |        | -         |        | _                                      |
| G       | 2      | W           | Е       |      | R        |       | Т        |     | Y       |       | U        |       | Ι       |      | 0      | Ρ         |        | $\bigotimes$                           |
|         | А      | S           |         | D    |          | F     |          | à   | ŀ       | 4     |          | J     |         | К    | L      |           | retu   | Irn                                    |
| 2       | }      | z           | Х       |      | С        |       | V        |     | В       |       | Ν        |       | М       | !    |        | ?         |        | Û                                      |
| 12      | 3      |             | Q       |      |          |       |          |     |         |       |          |       |         |      |        | 123       |        | ······································ |

Włączamy opcję S/MIME. Zaznaczamy opcję podpisywania wiadomości, która pojawi się niżej.

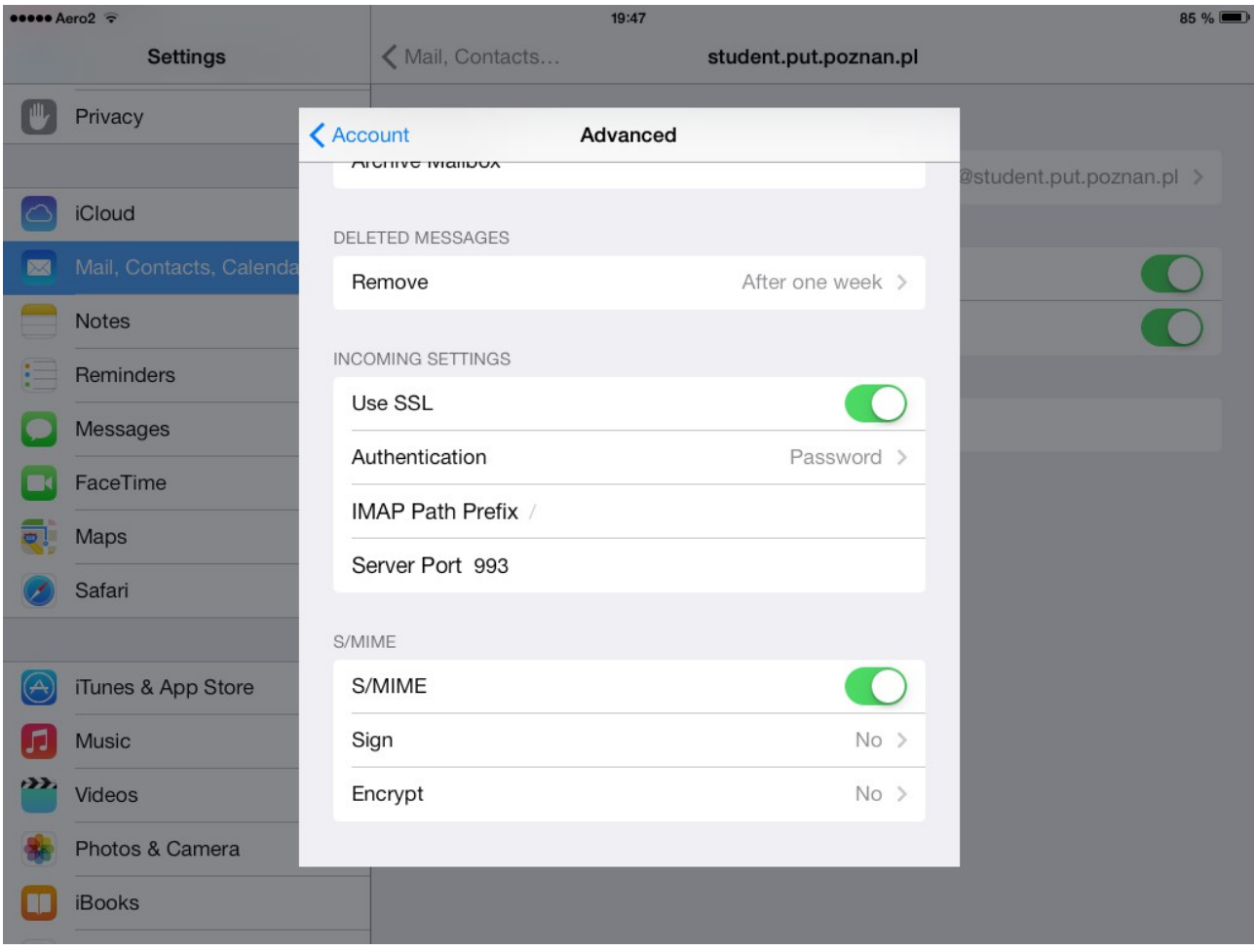

Zaznaczamy nasz certyfikat uczelniany.

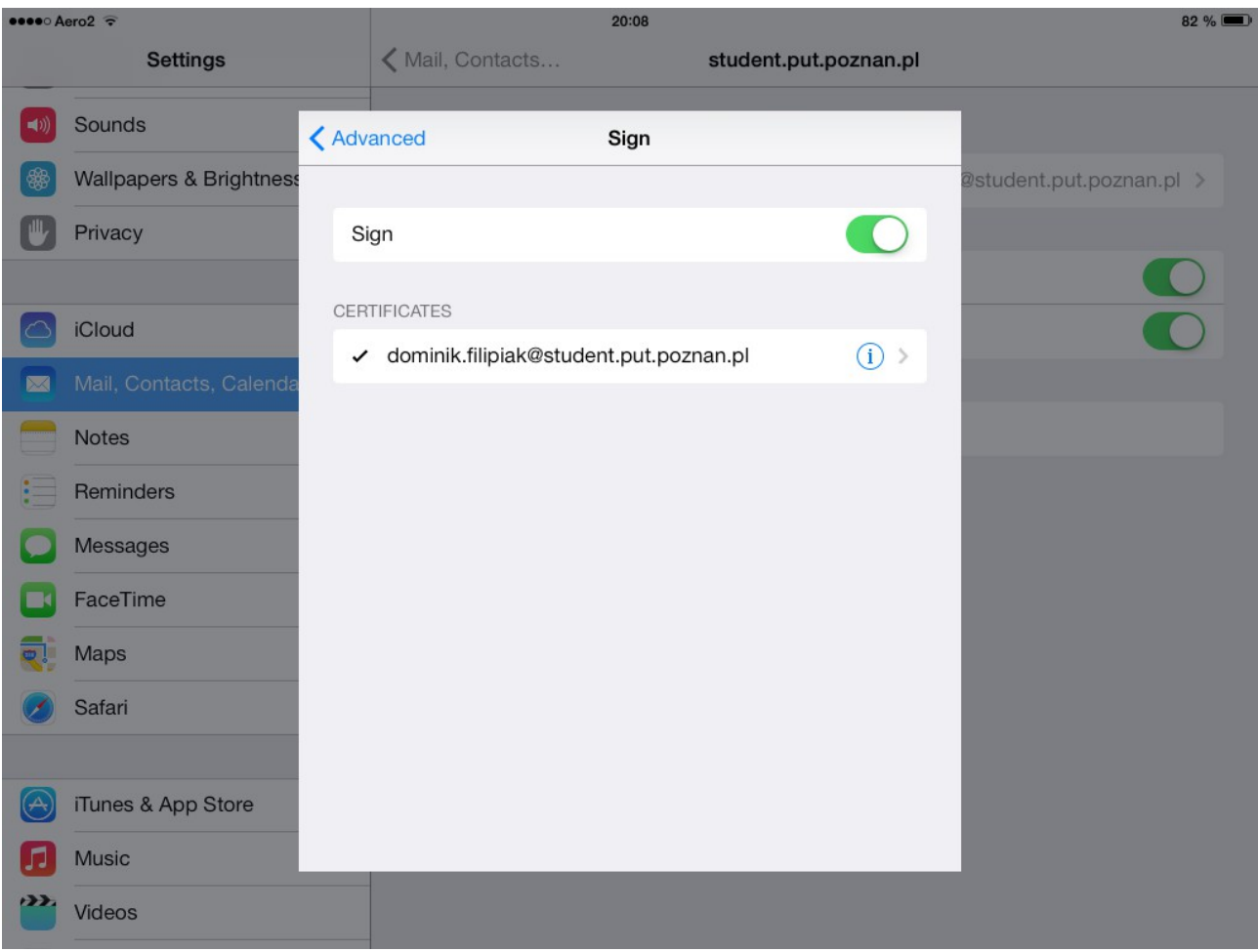

Od teraz wiadomości wysyłane z naszego konta studenckiego będą domyślnie podpisywane cyfrowo.

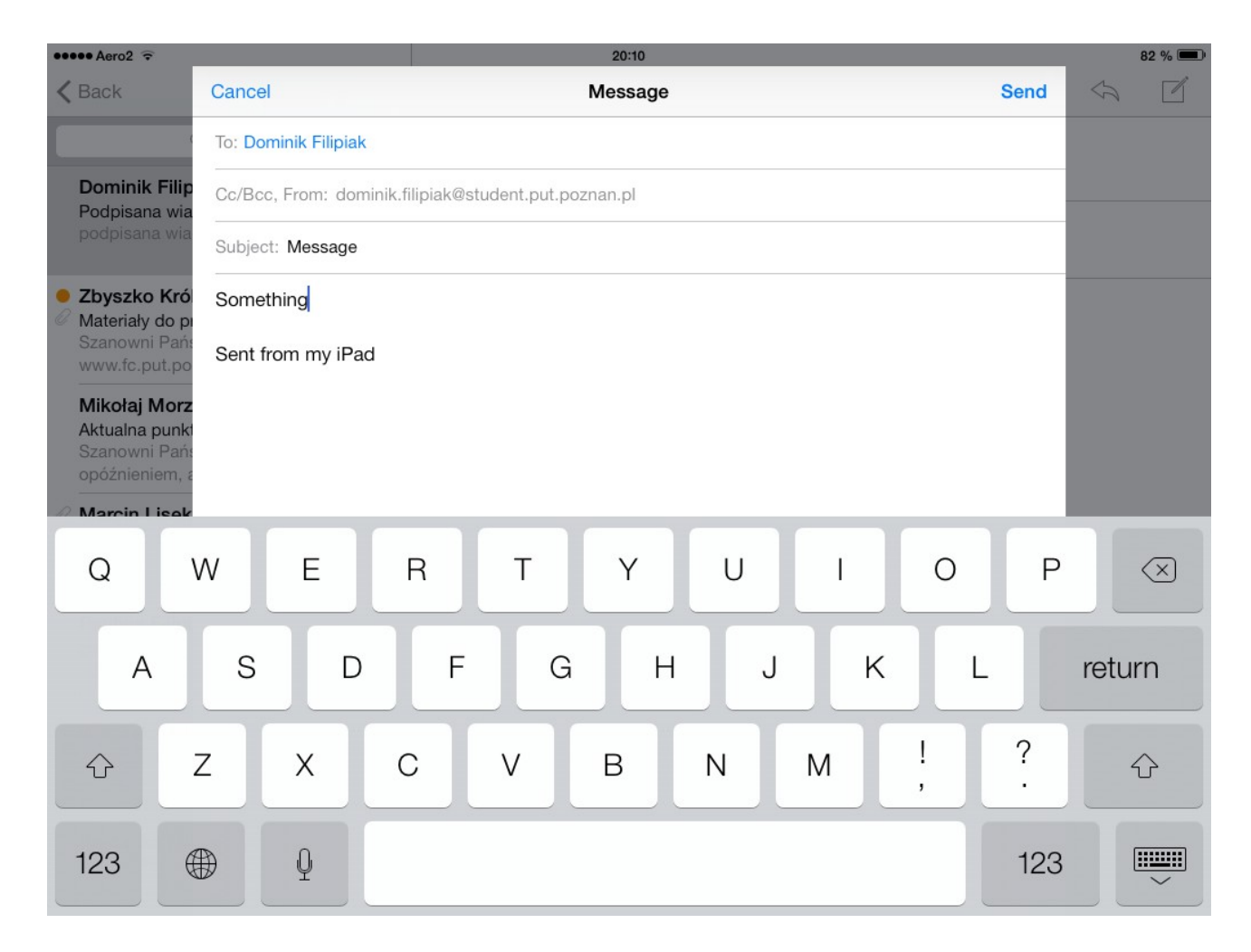

# 7. Konfiguracja poczty w programie Thunderbird na systemie OS X 10.9

Po uruchomieniu programu wybieramy konfigurację kont w menu narzędzia.

| Niadomość          | Narzędzia                                                   | Okno                                                                                           | Pomoc                                     | ÷           | 2 | 0 |  |  |
|--------------------|-------------------------------------------------------------|------------------------------------------------------------------------------------------------|-------------------------------------------|-------------|---|---|--|--|
| a ▼ <b>Y</b> Szybł | Zapisane<br>Dodatki<br>Monitor a<br>Status cza<br>Dołącz do | pliki<br>ktywnoś<br>atu<br>o czatu                                                             | ci                                        | ¥IJ         |   |   |  |  |
|                    | Filtrowani<br>Zastosuj f<br>Zastosuj f                      | Filtrowanie wiadomości<br>Zastosuj filtry w bieżącym folderze<br>Zastosuj filtry do wiadomości |                                           |             |   |   |  |  |
| a konta:           | Rozpozna<br>Usuń niec                                       | ij niechc<br>hciane v                                                                          | iane w bieżącym fo<br>viadomości z folder | lderze<br>u |   |   |  |  |
| t 👼 Grupy          | Importuj.<br>Konsola b<br>Zezwalaj<br>Wyczyść ł             |                                                                                                |                                           |             |   |   |  |  |
|                    | Konfigura                                                   | cja kont                                                                                       |                                           |             |   |   |  |  |

| Imię i nazwisko: | Dominik Filipiak            | Twoje imię i nazwisko lub pseudonim, tak jak będą wyświetlane innym |
|------------------|-----------------------------|---------------------------------------------------------------------|
| Adres e-mail:    | dominik.filipiak@student.pu |                                                                     |
| Hasło:           | •••••                       |                                                                     |
|                  | 🗹 Zapamiętaj hasło          |                                                                     |
|                  |                             |                                                                     |
|                  |                             |                                                                     |
|                  |                             |                                                                     |
|                  |                             |                                                                     |
|                  |                             |                                                                     |
|                  |                             |                                                                     |
|                  |                             |                                                                     |
|                  |                             |                                                                     |
| Nowy adres e-    | mail                        | Anuluj Kontynuuj                                                    |

Następnie wpisujemy podstawowe informacje na temat naszego konta.

Serwer nie wykryje automatycznie wszystkich ustawień, dlatego musimy je uzupełnić zgodnie z danymi z systemu epoczta.

| Aures e-man.  | piak@student.p  | out.poznan.p | I  |                               |      |   |         |                      |  |
|---------------|-----------------|--------------|----|-------------------------------|------|---|---------|----------------------|--|
| Hasło:        | •••••           |              |    |                               |      |   |         |                      |  |
|               | 🗹 Zapamiętaj I  | hasło        |    |                               |      |   |         |                      |  |
|               |                 |              |    |                               |      |   |         |                      |  |
|               |                 |              |    |                               |      |   |         |                      |  |
|               |                 |              |    |                               |      |   |         |                      |  |
|               |                 |              |    | Adres serwera                 | Port |   | SSL     | Uwierzytelnianie     |  |
| Serwer poczty | przychodzącej:  | IMAP         | \$ | mailbox3.student.put.poznan   | 993  | • | SSL/TLS | \$<br>Normalne hasło |  |
| Serwer pocz   | ty wychodzącej: | SMTP         |    | poczta.student.put.poznan 💌   | 465  | • | SSL/TLS | \$<br>Normalne hasło |  |
|               | va użytkownika: |              |    | dominik.filipiak@student.put. |      |   |         |                      |  |
| Nazw          |                 |              |    |                               |      |   |         |                      |  |

### 8. Podpisywanie wiadomości w programie Thunderbird na systemie OSX 10.9

Wybieramy konfigurację kont z menu narzędzi w górnym menu. Klikamy na zabezpieczenia dla interesującego nas konta.

| • | dominik.filipiak@stud<br>Konfiguracja serwera    | Aby wysyłać i odbierać wiadomości podpisane cyfrowo lub zaszyfrowane, należy określić certyfikat<br>podpisu osobistego oraz certyfikat szyfrujący. |
|---|--------------------------------------------------|----------------------------------------------------------------------------------------------------|
|   | Kople I foldery                                  | Podpis cyfrowy                                                                                                    |
|   | Iworzenie<br>Niechciana poczta<br>Synchronizacja | Certyfikat do cyfrowego podpisywania wysyłanych wiadomości:<br>Wybierz Wyczyść                                                                     |
|   | Potwierdzenia                                    |                                                                                                    |
|   | Zabezpieczenia                                   | Podpisuj cyfrowo wiadomości (domyślnie)                                                                                                    |
| ¥ | Lokalne foldery<br>Niechciana poczta             | Szyfrowanie wiadomości                                                                                                    |
|   | Miejsce na dysku                                 | Certyfikat do szyfrowania i deszyfrowania otrzymanych wiadomości:                                                                                  |
|   | Poczta wychodząca                                | Wybierz Wyczyść                                                                                                    |
|   |                                                  | Domyślne ustawienia szyfrowania podczas wysyłania wiadomości:                                                                                      |
|   |                                                  | • Nigdy (nie używaj szyfrowania)                                                                                                    |
|   |                                                  | OWymagaj (nie można wysłać wiadomości jeśli nie wszyscy adresaci mają certyfikat)                                                                  |
|   |                                                  | Certyfikaty                                                                                                    |
|   |                                                  | Wyświetl certyfikaty Urządzenia zabezpieczające                                                                                                    |

Klikając na "Wyświetl certyfikaty", otworzy nam się menadżer certyfikatów. W zakładce "Użytkownik" klikamy na "Importuj" i wskazujemy na nasz uczelniany certyfikat w systemie. Wpisujemy hasło do certyfikatu.

| Nazwa certyfikatu | Urządzenie zabezpieczające      | Numer seryjny | Wygasa dnia | E |
|-------------------|---------------------------------|---------------|-------------|---|
| Poznan University | of T                            |               |             |   |
| dominik.filipial  | k@st Urządzenie zabezpieczające | 00:89:DE      | 24/09/2014  |   |
|                   |                                 |               |             |   |

Przechodzimy do zakładki "Serwery". Importujemy certyfikat centrum autoryzacji (do ściągnięcia z http://multipass.put.poznan.pl/pub/cacert/cacert.pem). Po zaimportowaniu zaznaczamy go i klikamy "edytuj ustawienia zaufania".

| Nazwa certyfikatu |                   | Serwer | Czas życia         | Wygasa dnia | E      |
|-------------------|-------------------|--------|--------------------|-------------|--------|
| Equifax Secure    | Inc.              |        |                    |             |        |
| MD5 Collisi       | ons Inc. (http:   | *      | Na stałe           | 02/09/2004  |        |
| GTE Corporation   | on                |        |                    |             |        |
| Digisign Ser      | ver ID (Enrich)   | *      | Na stałe           | 17/07/2012  |        |
| Poznan Universit  | sity of Technol   |        |                    |             |        |
| PUT Root Ce       | ertification Aut  | *      | Na stałe           | 16/06/2026  |        |
| The USERTRUS      | T Network         |        |                    |             |        |
| addons.moz        | zilla.org         | *      | Na stałe           | 15/03/2014  |        |
| Whéwiet           | Edutui ustawionia |        | Importui Eksportui | Dodaja      | wistek |

W ustawieniach zaufania zaznaczamy opcję ufania temu certyfikatowi, a następnie klikamy na edycję ustawień zaufania.

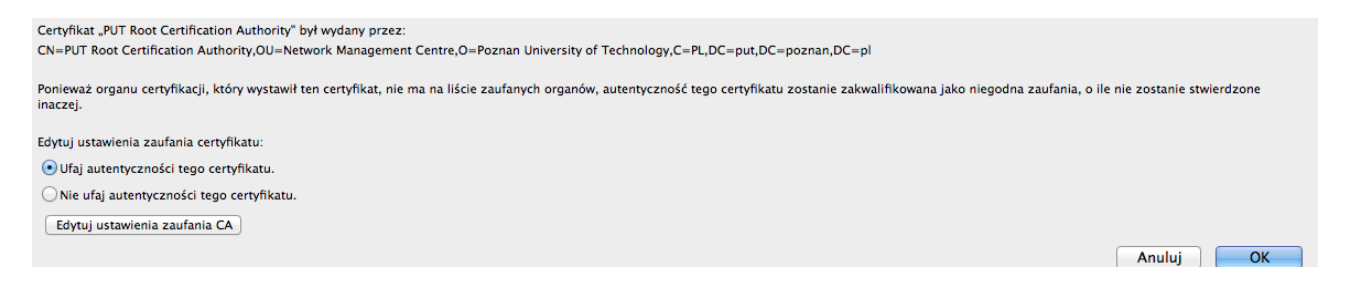

Zaznaczamy wszystkie opcje i zatwierdzamy nasz wybór.

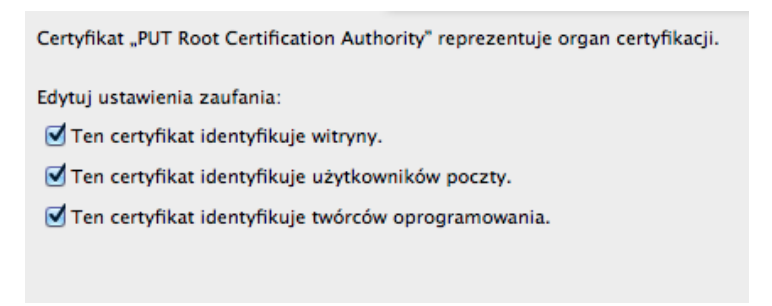

Powracając do zabezpieczeń konta wybieramy nasz certyfikat do podpisywania wiadomości. Aby podpisywanie było domyślne, należy zaznaczyć odpowiednie pole.

| Certyfikat do cyfrowego podpisywania wysyłany | ch wiadomości: |         |
|-----------------------------------------------|----------------|---------|
| Zaimportowany certyfikat                      | Wybierz        | Wyczyść |
| Podpisuj stfroug windomości (domućinio)       |                |         |

Od teraz mamy możliwość podpisywania cyfrowo naszych wiadomości.

| 📹 Thunderbi                         | ird Plik             | Edycja                                 | Widok                        | Wstaw                    | Format                     | Opcje                     | Narzędzia                                 | Okno                           | Pomoc            |     |
|-------------------------------------|----------------------|----------------------------------------|------------------------------|--------------------------|----------------------------|---------------------------|-------------------------------------------|--------------------------------|------------------|-----|
| ⊖ ⊖ ⊖<br>III Wyślij 🖌 Pis           | ownia   <del>-</del> | 🛛 Załącz                               | ≠ 🔒 Za                       | bezpieczeni              | Tworzenie:<br>ia   + 🛛 🖊 Z | Sprav<br>✓ Sprav<br>Cytuj | vdź pisownię<br>vdzaj pisown<br>wiadomość | ię w tral                      | cie tworzenia    | Ω₩Ρ |
| Adawca:                             | Dominik I            | ilipiak <dor<br>ik.filipiak@s</dor<br> | minik.filipia<br>tudent.put. | k@student.<br>.poznan.pl | put.poznan.p               | Żądaj<br>Infor            | j potwierdzer<br>muj o statusi            | nia dore<br>e dostar           | czenia<br>czania |     |
|                                     |                      |                                        |                              |                          |                            | Zesta<br>Wyśli            | w znaków<br>j wiadomość                   | jako                           |                  |     |
| Temat:                              | test 2               |                                        |                              |                          |                            | Priory                    | ytet<br>owaj kopię w                      | iadomoś                        | ci w folderze    | •   |
| <sup>Treść</sup><br>zaszyfrowana wi | z ] ( ÷<br>adomość   | mienna sze                             | rokość                       | ÷] 💻                     |                            | Zaszy<br>V Podp           | /fruj tę wiado<br>isz cyfrowo t           | o <mark>mość</mark><br>ę wiado | ność             |     |